# APPLICATION REGISTRE SANTE ET SECURITE AU TRAVAIL

Module académique et départemental

## - Manuel utilisateur -

Société : Maîtrise d'ouvrage :

Maîtrise d'oeuvre :

Rectorat de CAEN

Jean-Paul CAEN Denis SARRADIN Sophie BOIVIN Santé et Sécurité au Travail

Marie-Thérèse FERRY DS1 – Service informatique

## Table des matières

| 1. OBJECTIF DE L'APPLICATION                                                                                                    | Page 3                                   |
|----------------------------------------------------------------------------------------------------|------------------------------------------|
| 2. EVOLUTION D'UN EVENEMENT                                                                                                    | Page 5                                   |
| a. Les différents états d'un événement et leur code couleurs                                                                                      | Page 5                                   |
| b. Schéma récapitulatif des changements d'état                                                                                                    | Page 5                                   |
| 3. LES DROITS D'ACCES                                                                                                    | Page 6                                   |
| a. Les utilisateurs et leurs rôles                                                                                                    | Page 6                                   |
| b. Tableau récapitulatif des droits d'utilisateur                                                                                                 | Page 7                                   |
| 4. LES FONCTIONNALITES DU MODULE « ACADEMIQUE<br>ET DEPARTEMENTAL »                                                                               | Page 8                                   |
| 5. CONNEXION AU MODULE « ACADEMIQUE<br>ET DEPARTEMENTAL »                                                                                         | Page 9                                   |
| 6. UN ECRAN TYPE DE L'APPLICATION                                                                                                    | Page 10                                  |
| 7. LES FONCTIONNALITES DU MODULE<br>« ACADEMIQUE ET DEPARTEMENTAL » EN DETAIL                                                                     | Page 11                                  |
| a. Tableau de bord<br>b. Consulter un évènement à l'écran<br>c. Imprimer un évènement<br>d. Imprimer l'ensemble des évènements du tableau de bord | Page 11<br>Page 12<br>Page 14<br>Page 16 |

## **1. OBJECTIF DE L'APPLICATION**

Cette application doit permettre aux personnels des établissements, ayant une adresse de messagerie académique, de saisir des signalements relatifs à la santé et à la sécurité au travail. Elle doit également permettre aux autorités académiques et départementales de pouvoir consulter ces signalements.

Les signalements saisis seront consignés dans une base de données afin qu'ils puissent faire l'objet d'un visa puis d'un suivi de la part du directeur d'école (1er degré) ou du chef d'établissement (2<sup>nd</sup> degré), ainsi que d'un accusé de réception du conseiller académique de prévention.

Afin de satisfaire cet objectif, l'application a été découpée en 4 modules :

## - Un module de saisie des évènements :

. Destiné aux personnels des établissements disposant d'un compte de messagerie académique

. Installé sur le réseau Extranet de l'académie, il est donc accessible depuis internet.

. Est accessible depuis le portail ARENA Extranet (<u>https://extranet.ac-caen.fr/arena/</u>)

. Permet :

. aux personnels des établissements de saisir des signalements. Un signalement pourra être mis à jour par son auteur tant qu'il n'a pas été visé. Une fois saisi, un signalement ne pourra pas être supprimé. Chaque personnel pourra consulter tous les signalements de son établissement.

. aux membres des C.H.S.C.T. de consulter les évènements des établissements de leur champ d'intervention.

. aux assistants de prévention de circonscription de consulter les évènements des écoles de leur circonscription

. **Une fois un signalement saisi, des mails sont envoyés :** à l'établissement (ce.<rne>@accaen.fr), aux conseillers académique et départemental de prévention, et :

. pour le 2<sup>nd</sup> degré, à l'assistant de prévention

. pour le 1er degré, au secrétaire général de la DSDEN concernée, à l'IEN de la circonscription et à l'assistant de prévention de circonscription.

## - Un module du chef d'établissement :

. **Destiné** au chef d'établissement et à son adjoint pour les établissements du 2<sup>nd</sup> degré

. **Installé** sur le réseau Webetab de l'académie, il est donc accessible uniquement depuis le réseau administratif de l'établissement

. **Est accessible** depuis le portail ARENA Webetab (<u>https://webetab.ac-caen.fr/arena/</u>) . **Permet de** :

. saisir des évènements. Ils pourront être mis à jour tant qu'ils n'auront pas été visés. Une fois saisi, un signalement ne pourra pas être supprimé.

. consulter, viser et effectuer le suivi de tous les signalements de l'établissement . éditer sur papier le document « Registre Santé et Sécurité au Travail »

. **Des mails sont envoyés :** à l'établissement (ce.<rne>@ac-caen.fr), au conseiller académique et départemental de prévention, à l'assistant de prévention (adp.<rne>@ac-caen.fr) et à l'auteur du signalement en cas de saisie du visa ou d'un suivi d'un signalement

### - Un module du directeur d'école :

. Destiné au directeur d'école pour les écoles du 1er degré

. Installé sur le réseau Extranet de l'académie

. **Est accessible** depuis le portail ARENA Extranet (<u>https://extranet.ac-caen.fr/arena/</u>) avec utilisation d'une clé OTP

### . Permet de :

. saisir des évènements. Ils pourront être mis à jour tant qu'ils n'auront pas été visés. Une fois saisi, un signalement ne pourra pas être supprimé.

. consulter, viser et effectuer le suivi de tous les signalements de l'école

. éditer sur papier le document « Registre Santé et Sécurité au Travail »

. **Des mails sont envoyés :** à l'école (ce.<rne>@ac- caen.fr), aux conseillers académique et départemental de prévention, au secrétaire général de la DSDEN concernée, à l'IEN de la circonscription, à l'assistant de prévention de circonscription et à l'auteur du signalement en cas de saisie du visa ou d'un suivi d'un signalement

## - Un module académique et départemental :

. **Destiné** aux conseillers académique et départementaux de prévention, aux secrétaires généraux du Rectorat et des DSDEN et aux IEN de circonscription

. **Installé** sur le réseau Intranet de l'académie, il n'est accessible que depuis le Rectorat et les DSDEN

. **Est accessible** depuis le portail ARENA Intranet (<u>https://intranet.in.ac-caen.fr/arena/</u>) . **Permet** :

. aux secrétaires généraux du Rectorat et des DSDEN, aux IEN de circonscription et aux conseillers de prévention de consulter les évènements des établissements de leur champ d'intervention

. **Des mails sont envoyés :** à l'établissement (ce.<rne>@ac-caen.fr) et aux conseillers académique et départementaux de prévention lors de la saisie de l'accusé de réception par le conseiller académique de prévention

## 2. EVOLUTION D'UN EVENEMENT

## a. Les différents états d'un événement et leur code couleur

Un évènement va évoluer et va donc prendre, au cours de sa vie, différents états :

| Etats d'un évènement | Code couleur | Situation                                                                                               |
|----------------------|--------------|----------------------------------------------------------------------------------------------------|
| Saisi                | Orange       | Après la création ou la mise à jour de l'évènement                                                      |
| Visé                 | Vert         | Après que le chef d'établissement ou le directeur d'école ait visé l'évènement                          |
| Suivi                | Violet       | Après que le chef d'établissement ou le directeur d'école<br>ait saisi au moins un suivi de l'évènement |

## b. Schéma récapitulatif des changements d'état d'un événement

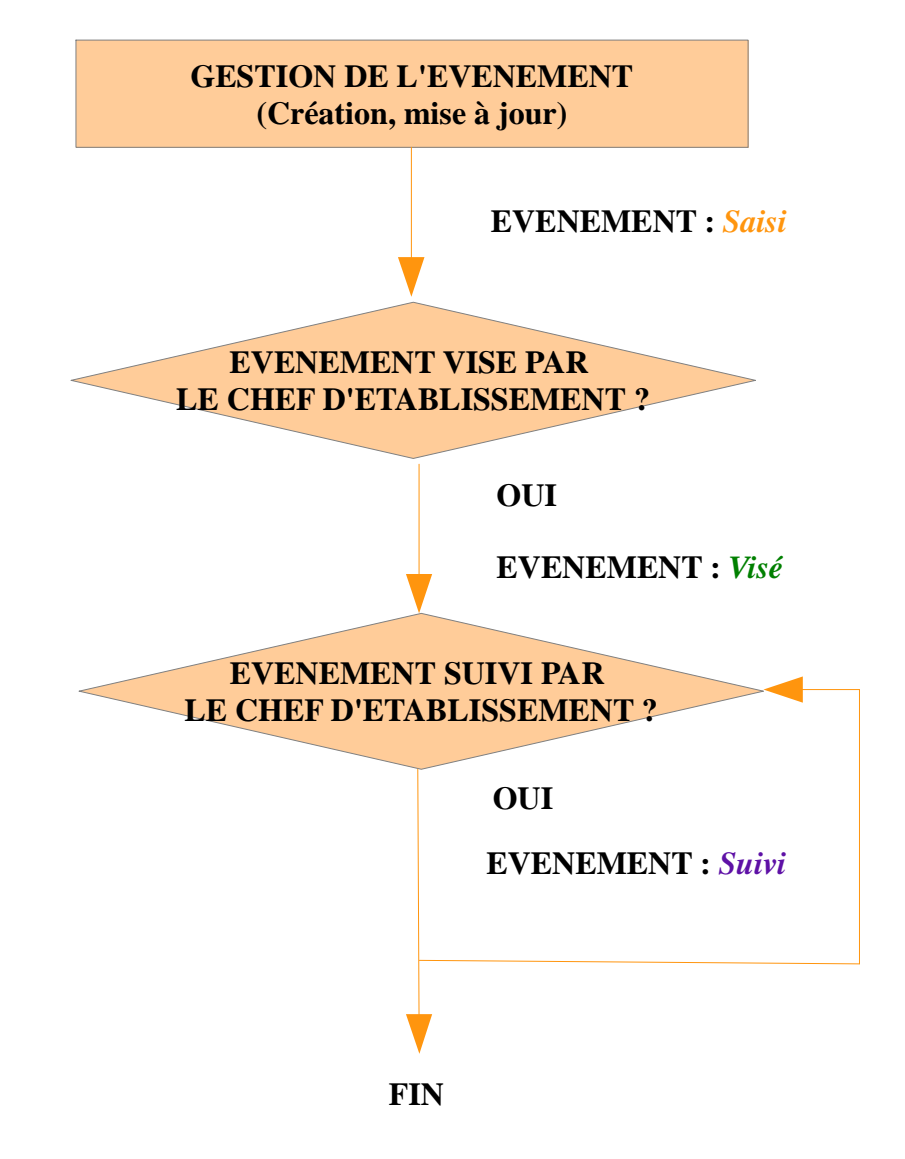

## **3. LES DROITS D'ACCES**

## a. Les utilisateurs et leurs rôles

Cette application permet :

## - aux personnels de l'établissement de :

- . créer des évènements au travers d'un formulaire de saisie
- . mettre à jour les évènements tant qu'ils n'ont pas été visés par le chef d'établissement
- . consulter tous les évènements de l'établissement

#### - au chef d'établissement, à son adjoint ou au directeur d'école de :

- . créer des évènements au travers d'un formulaire de saisie
- . mettre à jour les évènements tant qu'ils n'ont pas été visés
- . consulter tous les évènements de l'établissement
- . viser les évènements créés pour l'établissement. Les signalements ne seront alors plus modifiables par leur auteur
- . saisir un ou plusieurs suivi(s) des évènements de l'établissement
- . éditer sur papier le document « Registre Santé et Sécurité au Travail »

#### - aux conseillers de prévention de :

. consulter tous les évènements de leur champ d'intervention

## - aux secrétaires généraux du Rectorat et des DSDEN de :

. consulter les évènements des établissements de leur champ d'intervention (académie pour le Rectorat, département concerné pour les DSDEN)

## - aux IEN et aux assistants de prévention de circonscription de :

. consulter les évènements des établissements du 1er degré de leur circonscription

## - aux membres des C.H.S.C.T. de :

• consulter les évènements des établissements de leur champ d'intervention, à savoir tous les établissements de l'académie pour le C.H.S.C.T. académique et les établissements du département concerné pour les C.H.S.C.T. départementaux

## b. Tableau récapitulatif des droits utilisateurs pour un établissement

| Fonctionnalités<br>/ Profils                         | Personnels<br>de l'établissement                       | Chef<br>d'établissement ou<br>directeur d'école       | Conseillers de prévention                                             | S.G. du Rectorat<br>et des DSDEN                                      | IEN, Assistants<br>de prévention de<br>circonscription   | C.H.S.C.T.                                                            |
|------------------------------------------------------|--------------------------------------------------------|-------------------------------------------------------|-----------------------------------------------------------------------|-----------------------------------------------------------------------|----------------------------------------------------------|-----------------------------------------------------------------------|
| Accéder au<br>tableau de bord                        | Х                                                      | Х                                                     | Х                                                                     | X                                                                     | X                                                        | X                                                                     |
| Gérer les<br>évènements<br>(créer, mettre à<br>jour) | Х                                                      | Х                                                     |                                                                       |                                                                       |                                                          |                                                                       |
| Viser les<br>évènements                              |                                                        | Х                                                     |                                                                       |                                                                       |                                                          |                                                                       |
| Suivre les<br>évènements                             |                                                        | Х                                                     |                                                                       |                                                                       |                                                          |                                                                       |
| Consulter les<br>évènements                          | X<br>(Tous les<br>signalements de<br>l'éta-blissement) | X<br>(Tous les<br>signalements de<br>l'établissement) | X<br>(Tous les<br>signalements de<br>l'académie ou du<br>département) | X<br>(Tous les<br>signalements de<br>l'académie ou du<br>département) | X<br>(Tous les<br>signalements de la<br>circonscription) | X<br>(Tous les<br>signalements de<br>l'académie ou<br>du département) |
| Editer le « RSST »                                   |                                                        | Х                                                     |                                                                       |                                                                       |                                                          |                                                                       |

## - Module extranet

- Module chef d'établissement ou directeur d'école

- Module académique et départemental

## 4. LES FONCTIONNALITES DU MODULE « ACADEMIQUE ET DEPARTEMENTAL »

## Schéma :

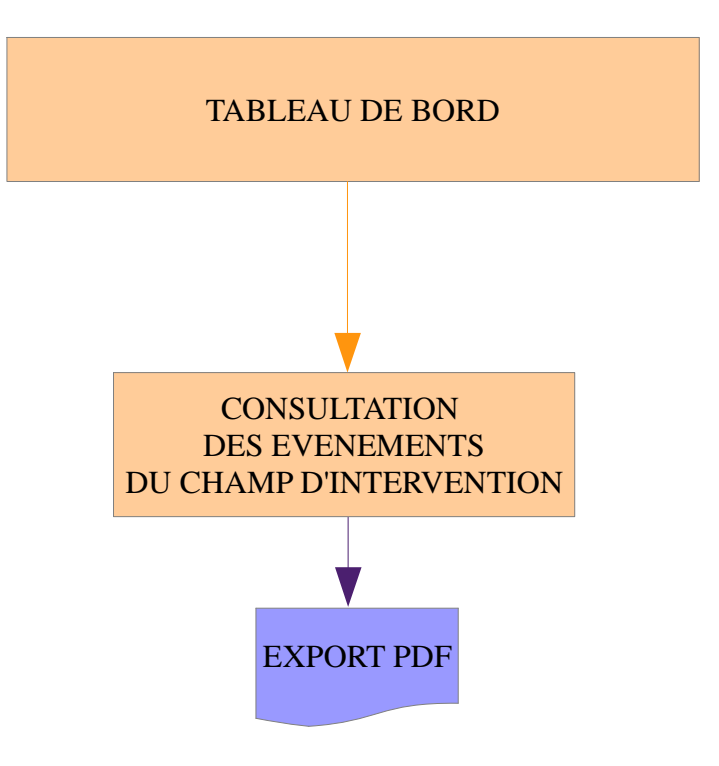

## 5. CONNEXION AU MODULE « ACADEMIQUE ET DEPARTEMENTAL »

Un utilisateur ne pourra accéder à l'application qu'après s'être authentifié sur le portail ARENA

|                                                                                                    | accédez à vos applications                                                                                                    | - Aller, dans un navigateur Web, à l'adresse<br>suivante : <u>https://intranet.in.ac-caen.fr/arena/</u>                                                                                                    |
|----------------------------------------------------------------------------------------------------|----------------------------------------------------------------------------------------------------|----------------------------------------------------------------------------------------------------|
|                                                                                                    | Authentification          Identifiant         Mot de Passe ou Passcode OTP         Valutor         Ormalite son identifiant         Mot de passe oublié         Changer son mot de passe         En cas de problème, contactez la plateforme d'assistance         Mét agis an mot de passe         En cas de problème, contactez la plateforme d'assistance         Mét agis an ligne         Tari: 0810 14 50 61 de 8 heures à 17 heures.                             | <ul> <li>Saisir ses coordonnées de messagerie<br/>académique (compte et mot de passe)</li> <li>Cliquer sur le bouton « Valider »</li> </ul>                                                                                |
| Returner et concers<br>M Examens et concers<br>M Examens et concers<br>M Edetion de la Pale<br>M Administration financière et<br>comptable<br>M Enquetes et Pictage<br>M Examens et concers<br>M Examens et concers<br>M Administration financière et<br>comptable<br>M Enquetes et Pictage<br>M Examens et Assistance<br>M Examens et concers<br>M Examens et concers | Édéz à TOS ODDICATIONS         Concretation         TOCORRECT           M         Dernière conservoir la TOCORTE à 1940           Prélade         Mutres colls         Registe Sante et sourche au travail: acces administration           nal des applications locales (CAPLO)         Registe Sante et sourche au travail: acces administration           + établissements et des internats<br>anorganite des établissements (ACCE)         Revisite Capp(+111-1980) | <ul> <li>Aller dans le menu « Intranet, Référentiels et<br/>Outils » =&gt; Autres outils</li> <li>Cliquer sur l'application « Registre Santé et<br/>Sécurité au Travail (R.S.S.T.) : accès<br/>administrateur »</li> </ul> |

## 6. UN ECRAN TYPE DE L'APPLICATION

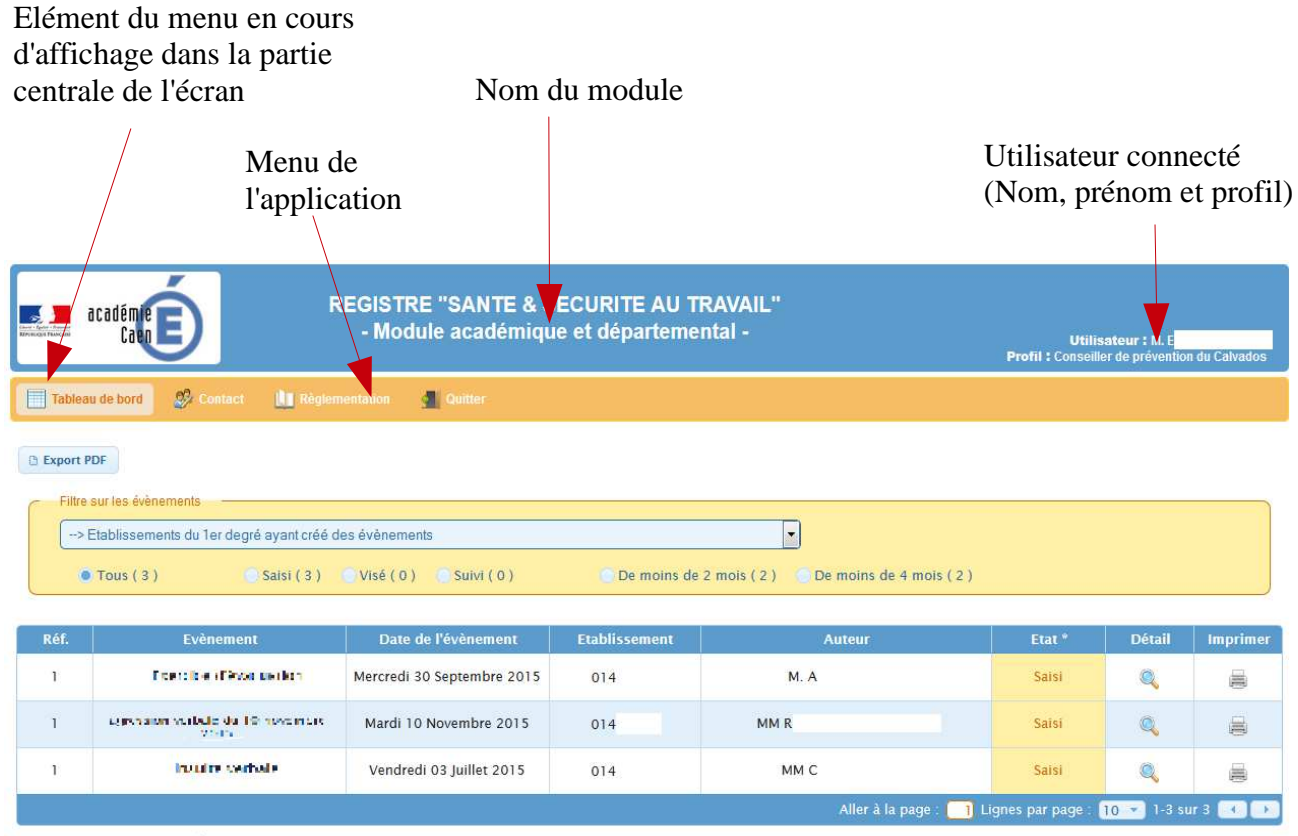

\* Valeurs possibles : Saisi, Visé, Suivi

Réalisé par le Rectorat de CAEN - 2015

## 7. LES FONCTIONNALITES DU MODULE « ACADEMIQUE ET DEPARTEMENTAL » EN DETAIL

## a. Tableau de bord

### => **Objectif** :

Est l'écran principal de l'application. Il permet d'afficher à l'écran la liste des évènements

- Les secrétaires généraux du Rectorat et le conseiller académique de prévention pourront visualiser l'ensemble des évènements créés dans l'académie.

- Les secrétaires généraux des DSDEN et les conseillers départementaux de prévention visualiseront les évènements créés dans leur département

- Les IEN de circonscription visualiseront les évènements créés dans leur circonscription

| ->   | Etablissements du 1er degré ayant créé c       | les évènements               |               |                                       |        |        |        |
|------|------------------------------------------------|------------------------------|---------------|---------------------------------------|--------|--------|--------|
| 0    | Tous ( 3 ) Saisi ( 3 )                         | 🔍 Visé ( 0 ) 🛛 🗴 Suívi ( 0 ) | De moins de 2 | mois ( 2 ) 🧴 De moins de 4 mois ( 2 ) |        |        |        |
| Réf. | Evènement                                      | Date de l'évènement          | Etablissement | Auteur                                | Etat * | Détail | Imprin |
| 1    | Francis e d'Evanue dan                         | Mercredi 30 Septembre 2015   | 014           | M. A                                  | Saisi  | Q      |        |
| 1    | agentation varifiede da 10 movement<br>Visitio | Mardi 10 Novembre 2015       | 014           | MM R                                  | Saisi  | Q      | 3      |
|      | in mire carbaia                                | Vendredi 03 Juillet 2015     | 014           | MM C                                  | Saisi  | 0      | -      |

#### => **Principe** :

La liste de tous les évènements, que l'utilisateur connecté est autorisé à visualiser, s'affiche.

Par défaut tous les évènements s'affichent dans le tableau.

Cependant, il est possible de filtrer les évènements en fonction de leur établissement de rattachement et leur état (Saisi, Visé, Suivi) ou de la date du signalement.

Par défaut, les évènements sont triés par ordre chronologique inverse de la dernière mise à jour (et donc les évènements les plus récents sont affichés en tête).

Il est, toutefois, possible de les trier selon un autre critère en cliquant sur les en-têtes de colonne.

## => Procédure :

A partir du tableau de bord, l'utilisateur peut effectuer différentes opérations : cliquer sur une icône ou sur un bouton pour lancer la fonctionnalité associée.

## => Ensuite :

Selon la nature de la fonctionnalité demandée, soit une fenêtre « surgissante » (popup) apparaît à l'écran, soit l'utilisateur est redirigé vers une page de saisie.

## b. Consulter un événement à l'écran

## => **Objectif** :

Permet d'afficher, dans une fenêtre « surgissante » (popup), le détail de l'évènement sur lequel on est positionné au niveau du « Tableau de bord »

| )F | Consul | lter un évènement                  |                         | ×                                                                                                    |
|----|--------|------------------------------------|-------------------------|----------------------------------------------------------------------------------------------------|
| (  | D      | étail de l'évènement Complément de | l'évènem ent            | Suivi du chef d'établissement                                                                                                    |
|    |        | Etabliss                           | ment: 01-               | 4                                                                                                    |
| 0  |        | Réfé                               | rence: 1                |                                                                                                    |
|    |        | Date de dernière mise              | i jour : Ma             | rdi 24 Novembre 2015                                                                                                    |
|    |        | Date de l'évèn                     | ment: Ma                | rrdi 24 Novembre 2015                                                                                                    |
|    |        | 4                                  | uteur : No<br>Sta<br>Mé | nm : MM C<br>atut : Agent Etat - Administratif<br>§L : c @ac-caen.fr                                                                                                    |
|    |        |                                    | Etat : Sai              | isi                                                                                                    |
|    |        | h                                  | titulé : 🚺              | vage de la porte e la tige par secure de clea rité                                                                                                    |
|    |        | In                                 | ident :                 | paré biangeou ne come de novae en des deuxes pares en seu anné la parte des biange<br>que a nel capacité en la la camenté deuxes parces de parte deuxes parte deuxes e l'étament par colèmié consiste<br>plus as personnels parces e à l'estèmente l'étamente a deux deux affravent pares par esté par esté deux à la clemps au estauxeé |
|    |        |                                    |                         |                                                                                                    |
|    |        |                                    |                         | × Fermer                                                                                                    |
|    |        |                                    |                         |                                                                                                    |

| Image :     Non renseignée       A traiter "a priori" par :     Etablissement       Administration     Collectivité Territoriale |  |
|----------------------------------------------------------------------------------------------------|--|
| A traiter "a priori" par : Etablissement<br>A dministration<br>Collectivité Territoriale                                         |  |
|                                                                                                    |  |
| Personnes exposées : Usagers (Parents, Elèves) VISUEL<br>Personnels Collectivité<br>Personnels E.N.<br>Autres                    |  |

| Détail de l'évènement | Complément de l'évènem    | ent 5 | Suivi du chef d'établissement |
|-----------------------|---------------------------|-------|-------------------------------|
|                       | Auteur du dernier suivi : |       |                               |
|                       | Date du dernier suivi :   |       |                               |
|                       | Suivi :                   |       |                               |
|                       |                           |       |                               |

## => **Principe** :

Les informations de l'évènement sont réparties dans 4 onglets :

- « **Détail de l'évènement** » : Affiche les informations saisies pour l'évènement dans l'état de leur dernière mise à jour.

- « **Complément de l'évènement** » : Affiche les compléments d'informations éventuellement saisis lors de la mise à jour de l'évènement (Onglet « Compléter l'évènement »).

- « **Suivi du chef d'établissement** » : Affiche les informations saisies par le chef d'établissement concernant le suivi de l'évènement.

#### => **Procédure** :

- A partir du « Tableau de bord », cliquer sur l'icône de l'évènement qu'on souhaite consulter.

- Une fenêtre « surgissante » (popup) apparaît. Elle contient toutes les informations concernant l'évènement sélectionné.

- Cliquer sur les différents onglets afin de consulter l'ensemble des informations de l'évènement.

- Cliquer sur le bouton **Fermer** afin de fermer la fenêtre de consultation.

=> **Ensuite** : On revient alors au « Tableau de bord » de l'application

## c. Imprimer un évènement

## => **Objectif** :

Permet d'afficher dans l'application « Acrobat Reader », le détail du signalement demandé. Il sera alors possible, soit de visualiser l'évènement à l'écran, soit de l'imprimer, soit de l'enregistrer sur un support de stockage (disque dur, clé USB ...)

| Evèneme  | ent N014                    |                            |                                                                                                    |                 | Evènement N0     |                            |                 |                              |               |
|----------|-----------------------------|----------------------------|----------------------------------------------------------------------------------------------------|-----------------|------------------|----------------------------|-----------------|------------------------------|---------------|
|          | académie                    | REGIST                     | TRE SANTE ET SECURITE AU TRAVAIL<br>Fiche de l'évènement N° 1                                                                                                    |                 | Suit             | vi du chef d'établissement |                 |                              |               |
|          | Auteur de l'évènem          | ient                       |                                                                                                    |                 |                  | Auteur du demier suivi :   |                 |                              |               |
|          |                             | Nom :                      | MM C (Agent Etat - Administratif )                                                                                                    |                 |                  | Date du dernier suivi :    |                 |                              |               |
|          |                             |                            |                                                                                                    |                 |                  | Suivi :                    |                 |                              |               |
|          | Détail de l'évèneme         | ent                        |                                                                                                    |                 |                  |                            |                 |                              |               |
|          | Date de l                   | dernière mise à jour :     | Mardi 24 Novembre 2015                                                                                                    |                 |                  |                            |                 |                              |               |
|          | E                           | Date de l'évènement :      | Mardi 24 Novembre 2015                                                                                                    |                 |                  |                            |                 |                              |               |
|          |                             | Etat :                     | Saisi                                                                                                    |                 |                  |                            |                 |                              |               |
|          |                             | Intitulé :                 | levery ve a sale à lation de la sale ou signifie                                                                                                    |                 |                  |                            |                 |                              |               |
|          |                             | Incident :                 | Explore is a hadge with one value is to compare the solution of the compare theorem is a solution of the solution of the solut |                 |                  |                            |                 |                              |               |
|          |                             |                            |                                                                                                    |                 |                  |                            |                 |                              |               |
|          | Complément de l'é           | vènement                   |                                                                                                    |                 |                  |                            |                 |                              |               |
|          |                             | Photo :                    | Non renseignée                                                                                                    |                 |                  |                            |                 |                              |               |
|          | A                           | . "traiter" à priori par : | Etablissement Administration     Collectivité Territoriale                                                                                                    |                 |                  |                            |                 |                              |               |
|          | Ρ                           | ersonnes exposées :        | Personnels E.N. Personnels C.T. Usagers (Parents, Elèves) Autres                                                                                                    |                 |                  |                            |                 |                              |               |
| Registre | Santé et Sécurité au Travai | 1                          | Page Nº 1/2 - Document dénéré le : 08/1                                                                                                    | 2/2015 09:53:43 | Registre Santé e | et Sécurité au Travail     | - Page N° 2/2 - | Document généré le : 08/12/2 | 2015 09:53:43 |
| -        |                             |                            |                                                                                                    |                 |                  |                            |                 |                              |               |

## => **Principe** :

Les informations de l'évènement sont affichées sur une feuille A4 en format portrait. On y retrouve les paragraphes suivants :

- « Auteur de l'évènement » : Affiche le nom et le statut de l'auteur .

- « **Détail de l'évènement** » : Affiche les informations saisies lors de la dernière mise à jour de l'évènement.

- « **Complément de l'évènement** » : Affiche les compléments d'informations éventuellement saisis lors de la mise à jour de l'évènement.

- « **Suivi du chef d'établissement** » : Affiche les informations saisies par le chef d'établissement concernant le suivi de l'évènement.

## => Procédure :

- A partir du « Tableau de bord », cliquer sur l'icône de l'évènement qu'on souhaite imprimer
- En fonction du navigateur utilisé et de son paramétrage, les écrans peuvent différer :

| ous avez choisi d'ou    | vrir :               |                          |    |
|-------------------------|----------------------|--------------------------|----|
| z consultation_e        | venement_014         | 1.pdf                    |    |
| qui est un fichie       | r de type : Adobe    | Acrobat Document         |    |
| à partir de : http      | o://appliacadev.in.a | ac-caen.fr               |    |
| Que doit faire Firefo   | cavec ce fichier ?   |                          |    |
| Ouvrir avec             | Adobe Reader (de     | éfaut)                   | •] |
| <u>Enregistrer le</u>   | fichier              |                          |    |
| 🔲 <u>T</u> oujours effe | ctuer cette action p | oour ce type de fichier. |    |
|                         |                      |                          |    |

- Choisir :

. soit de consulter à l'écran directement dans l'application Acrobat Reader en cliquant sur « Ouvrir avec »,

. soit d'enregistrer le document sur disque (dossier, clé USB, ...) en cliquant sur le bouton « Enregistrer le fichier »

- Le document généré se nomme « consultation\_evenement\_<n°RNE>\_<n°évènement>.pdf »

## => Ensuite :

On revient alors au « Tableau de bord » de l'application

## d. Imprimer l'ensemble des évènements du tableau de bord

### => **Objectif** :

Permet d'afficher, dans l'application « Acrobat Reader », une liste récapitulative des évènements du « Tableau de bord ». Il sera alors possible, soit de visualiser l'évènement à l'écran, soit de l'imprimer, soit de l'enregistrer sur un support de stockage (disque dur, clé USB ...)

| ar 💻 ar                                              | adomo                                                    |            |                                        | ANTE ET S  | SECURITE AU TRAVAIL                                                                                                    |                               |
|------------------------------------------------------|----------------------------------------------------------|------------|----------------------------------------|------------|----------------------------------------------------------------------------------------------------|-------------------------------|
| Liney - Factor - Pacence<br>Education of FaceControl | Caen                                                     |            | Edition ré                             | capitulati | ve des évènements                                                                                                    |                               |
| Etablisser                                           | nent : 014                                               |            |                                        |            |                                                                                                    | Tri : Colonne "Réf."          |
| Réf.                                                 | Evènement                                                | Date       | Auteur                                 | Etat *     | Incident                                                                                                    | Suivi du chef d'établissement |
| 1                                                    | Develop die in porte Stradge<br>per en teen de teelen ko | 24/11/2015 | MM C<br>( Agent Etat - Administratif ) | Saisi      | La parte A nordge est une sector de<br>presentar est en el del face est ana con-<br>presentar est el tare local d'On tober qui,<br>par constance la part constant den la presentar<br>par constant deventa pour constant de la partecha<br>facta est de para avecar à tracementa<br>facta est de para avecar à tracementa<br>constant pour accester la une avecar<br>la plante est accester la une avecar<br>la plante per accester la parte artica<br>de plante est accester que esta esta<br>contra entre . Overes, pource antes para<br>conte pours para accester à la cole qui las<br>cols concester. |                               |
| * Valeurs po                                         | ossibles : <mark>Saisi, Vis</mark> é, Suivi              |            |                                        |            |                                                                                                    | Nombre d'évènement(s) : 1     |
|                                                      |                                                          |            |                                        |            |                                                                                                    |                               |

Application Registre Santé et Sécurité au Travail

- Page N° 1/1 -

Document généré le : Mardi 08 décembre 2015 10:40:05

## => **Principe** :

La liste récapitulative des évènements est affichée sur une page A4 en format paysage.

## => Procédure :

- A partir du tableau de bord, cliquer sur le bouton

- En fonction du navigateur utilisé et de son paramétrage, les écrans peuvent différer :

| us avez choisi d'ou                | avrir :                                       |
|------------------------------------|-----------------------------------------------|
| consultation_e                     | venement_tableau.pdf                          |
| qui est un fichi                   | er de type : Adobe Acrobat Document (30,3 Ko) |
| à partir de : htt                  | ps://webetab.ac-caen.fr                       |
| ue doit faire Firefo               | x avec ce fichier ?                           |
| Ouvrir avec                        | Adobe Reader (défaut)                         |
| <ul> <li>Enregistrer le</li> </ul> | fichier                                       |
| O Emegistier ie                    | incine)                                       |
| Dujours effe                       | ectuer cette action pour ce type de fichier.  |
|                                    |                                               |
|                                    |                                               |
|                                    | OK Annule                                     |

- Choisir :

. soit de consulter à l'écran directement dans l'application Acrobat Reader en cliquant sur « Ouvrir avec »,

. soit d'enregistrer le document sur disque (dossier, clé USB, ...) en cliquant sur le bouton « Enregistrer le fichier »

- Le document généré se nomme « consultation\_evenement\_tableau.pdf »

## => Ensuite :

On revient alors au tableau de bord de l'application.